# **◇Web予約** 操作説明◇

診察券番号と生年月日を入力 してログインしてください。 ※初めての方も予約できます

| 汐田総合病院(内科)                        |
|-----------------------------------|
| ログイン                              |
| 診察券番号                             |
|                                   |
| _ 生年月日<br>  平成→31→年月日             |
| 初めての来院を検討されている方は <mark>こちら</mark> |
| ログイン                              |
|                                   |
|                                   |
|                                   |

初めてご利用になる方は、新 規登録をお願いいたします。

| 汐田総合病院(内科)     |
|----------------|
| 新規登録           |
| お名前(必須)        |
| (姓             |
| フリカ゛ナ【必須】      |
| 21 ×1          |
| 性別 [必須]        |
| ●男性 ○女性        |
| 生年月日(必須)       |
| 平成 31 年 月 日    |
| メールアドレス (必須)   |
|                |
| メールアドレス(再入力) 🕡 |
| [須]            |
| 電話番号※「-」不要(必須) |

ご希望の日付をご選択ください。 ※〇が空き、×は予約不可

汐田総合病院(内科)

# 汐田総合病院(内科) トップメニュー ダミーダミオ様 ・予防接種 ・予防接種 ・予約確認/キャンセル ・メールアドレス確認/変更 ログアウト

メニューの【予防接種】をご選

択ください。

ご希望の時間をご選択ください。 ※〇が空き、×は予約不可

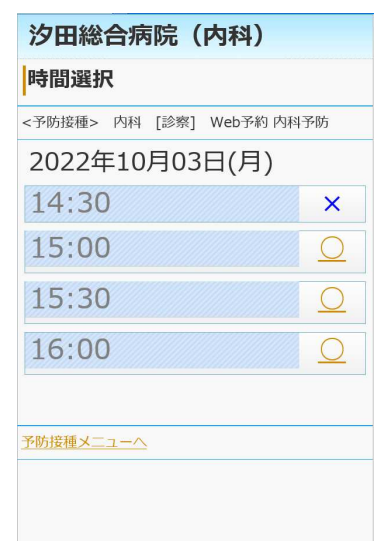

### 日付検索 <予防接種> 内科 [診察] Web予約 内科予防 < 2022年 10月 > ×× × × X × × 0 0 0 × $\stackrel{10}{\times} \stackrel{11}{\bigcirc} \stackrel{12}{\bigcirc} \stackrel{13}{\bigcirc}$ 14 15 0 × 17 18 19 20 21 22 19 0 0 0 × 26 × 31 × × × × ×

日時をご確認頂き、予約登録 ボタンを押すと予約完了です。

| 汐田総合病院(内科)       |      |                  |  |  |
|------------------|------|------------------|--|--|
| 予約登録             |      |                  |  |  |
| <予防接種>           |      |                  |  |  |
| まだ、予約は完了しておりません。 |      |                  |  |  |
|                  | 診療科  | 内科               |  |  |
|                  | 診療行為 | 診察               |  |  |
|                  | 医師   | Web予約 内科予防       |  |  |
|                  | 予約日  | 2022年10月03日(月)   |  |  |
|                  | 予約時間 | 15:00            |  |  |
|                  | ワクチン | 【自費】 インフルエン<br>ザ |  |  |
|                  |      |                  |  |  |
| 予約登録             |      |                  |  |  |
| トップメニューヘ         |      |                  |  |  |
|                  |      |                  |  |  |

# ご利用には同意確認が必要で す。

| メールアドレス [必須]                                                           |  |  |  |  |
|------------------------------------------------------------------------|--|--|--|--|
| メールアドレス(再入力) (必<br>須)                                                  |  |  |  |  |
| 電話番号※「-」不要(必須)<br>•携帯電話。固定電話                                           |  |  |  |  |
| 住所                                                                     |  |  |  |  |
|                                                                        |  |  |  |  |
| 同意確認(必須)                                                               |  |  |  |  |
| web診療予約サービス利用者の個人情報の取扱いについて                                            |  |  |  |  |
| 2023年9月1日最終設定                                                          |  |  |  |  |
| 沙田総合清院(以下「当院」という)におけるveb総携予約サービス利用者の皆様の個人<br>情報の取扱いについて、下記のとおり掲載いたします。 |  |  |  |  |
| 1.利用日約<br>1) 中心認識予約に関チス級計の作成,利用<br>2) 中心認識予約に関チス級計の作成,利用               |  |  |  |  |
| ○同意しない ○同意する                                                           |  |  |  |  |
|                                                                        |  |  |  |  |
| 次へ                                                                     |  |  |  |  |

# ご希望の項目をご選択くださ い。

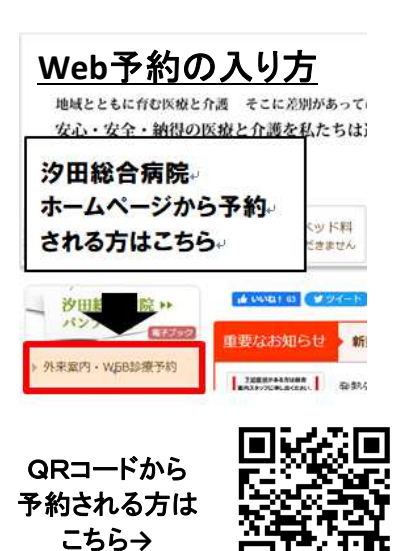

∎ à∿

汐田総合病院 045-574-1011(代表)